# Aetna Better Health Provider MCG-CWQI Auth Entry Guide

#### **Dear Provider-**

Thank you for choosing to submit electronic authorization requests through Aetna's Medicaid Web Portal. The following instructions will guide you through all the steps necessary to correctly submit an electronic authorization request.

#### Please note the following:

- Prior to submitting an auth request, use the PA Requirement Search Tool found as a link at the bottom of your Provider Web Portal screen.
  - This leads to ProPat, an easy to use PA = Yes/No tool.
  - o If PA=No for the code you enter, there is no need to submit an auth request.
  - We recommend using this tool before submitting an auth request to save time.
- If you are submitting an electronic auth request but the request is not completed correctly this will result in your request not processing in the MCG-CWQI system and will not reaching the Utilization Management Team for a decision review.
- If your request is not completed correctly the Plan staff are not permitted to correct your request. If this happens the Plan will reach out to you to inform you of the situation and request you resubmit the request correctly or cancel your request.
- The clock will not start on a decision until the Provider correctly submits the authorization request.
- MCG-CWQI is only intended as an initial authorization request tool.
- MCG-CWQI will not show you auth review status or claims payment information.
- Auth review status and claims payment information can be accessed on your *Provider Medicaid Web Portal* Home Screen.

# Content

Page 2: Logging into the Provider Secure Web Portal

Page 3: Provider Secure Web Portal – Home Screen

Page 4: Authorization Search (For auths already with the Plan for review/decision)

Page 5: MCG-CWQI Authorization Queue (Start of New Electronic Auth submission)

Page 6: Authorization Requests (Required fields for New Electronic Auth submissions)

Page 15: Authorization Request Review (Review details are correct before submission)

Page 16: Authorization Queue Review (Review of submission status)

**Page 17:** Authorization Search (For authorizations successfully submitted to the Plan for review/decision)

Page 18: Cancel an Electronic Authorization request

Page 19: Auto-Approve Feature

#### Logging into the Provider Secure Web Portal

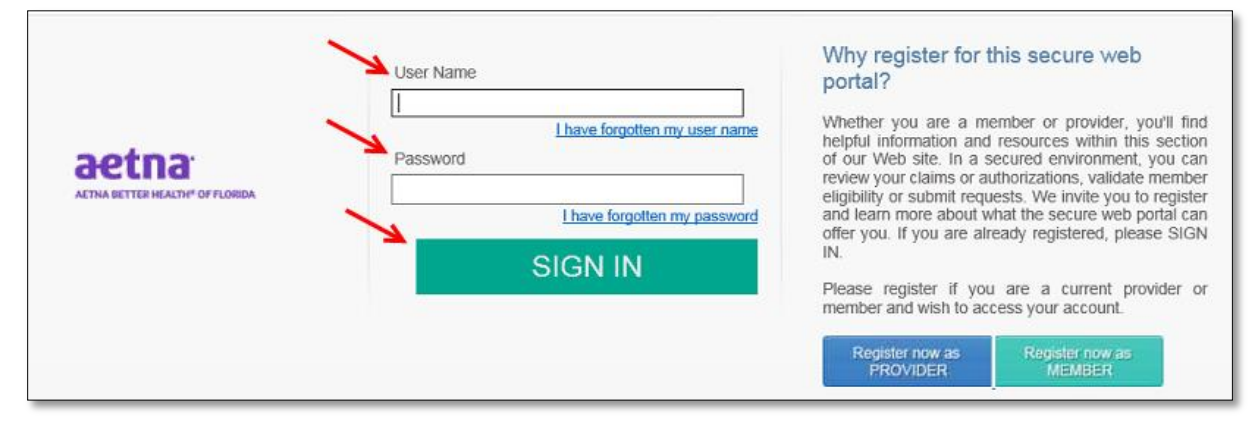

To access the CWQI Auth Submission Screen you must log into the Provider Secure Web Portal:

- User Name
- Password
- Click Sign-In to access the Provider Secure Web Portal

**Note:** If you have not yet registered for the *Provider Secure Web Portal* follow the directions on the screen to register. You cannot access the MCG-*CWQI Auth Submission Screen* until you successfully complete the registration.

#### Provider Secure Web Portal – Home Screen

| AETNA BETTE                                                                                                    |                                                                                              | OF FLORID                                                                                                    | A                                                                                                    | Welcome to the Aetna Better<br>Health of Florida secure web<br>portal. The purpose of this website<br>is to provide you with immediate<br>access to your health plan<br>information                                                                                                    |
|----------------------------------------------------------------------------------------------------|----------------------------------------------------------------------------------------------|----------------------------------------------------------------------------------------------------|----------------------------------------------------------------------------------------------------|----------------------------------------------------------------------------------------------------|
| News feed                                                                                                    |                                                                                              | Messages                                                                                                    |                                                                                                    | inomator.                                                                                                    |
| Welcome to the Aetna Better H<br>provider portal. Please stay tune<br>date Health News.                                    | ealth of Florida secure<br>ed to this section for up to                                      | You have 01                                                                                                    | <u>Message(s)</u> in your Inbox.<br><u>Document(s)</u> in your Posts.                                                                                                    | Provider Documents Florida Department of Children                                                                                                    |
|                                                                                                    |                                                                                              | Contact Us<br>Questions? We<br>1-800-441-550<br>Kids, 1-844-641<br>(TTY/TDD); T1<br>or email them a<br>Provider Relati<br>You can contact | Yre here to help. Just call Provider Set<br>1 for Medicaid, 1-844-528-5815 for Fr<br>5-7371 for Long Term Care or hearing<br>1<br>1 FLMedicaidProviderRelations@Aetr<br>ons Department.<br>ct us click here. | DCF Customer Service or Call<br>1-866-762-2237<br>orida Health Centers for Medicare and<br>Medicaid Services (CMS)<br>na.com for Florida Medicaid Choice<br>Counselors (Call 1-877-711-<br>3662,TDD 1-866-74970)<br>WIC- Women, Infants, and<br>Children's Program                                                                                                    |
|                                                                                                    |                                                                                              |                                                                                                    |                                                                                                    | Download the latest version of<br>Adobe Acrobat Reader click<br>here.                                                                                                    |
| My Account Task<br>User Details Author<br>Provider Details Claim<br>Change Password Sear<br>Inbox Pane<br>Attachments Sear | s<br>rization Search<br>is Search<br>is Remittances<br>ch Members<br>I Roster<br>h Providers | Administration<br>User List<br>Add Users<br>Secure Message Report                                                                         | Health Tools Im<br>PA Requirement Search Tool Au<br>Submit Authorizations Case Management<br>Provider Deliverable Manager Dir<br>(with Provider Report Sit<br>Management Tool) Re                            | Adobe Acrobat Reader click<br>here.<br>Contact Us<br>thorization Submission User<br>Questions? We're here to help.<br>User Questions? We're here to help.<br>User Advestions? We're here to help.<br>User Advestions? We're here to help.<br>Here Advestions? We're here to help.<br>Here Advestions? We're here to help.<br>Here Advestions? We're here to help.<br>Here Advestions? We're here to help.<br>Here Advestions? We're here to help.<br>Here Advestions? We're here to help.<br>Here Advestions? We're here to help.<br>Here Advestions? We're here to help.<br>Here Advestions? We're here to help.<br>Here Advestions? We're here to help.<br>Here Advestions? We're here to help.<br>Here Advestions? We're here to help.<br>He |

After logging in you will see the screen above. Focus areas with regard to authorizations are noted above.

#### Tasks

- **Authorization Search**: This is to find authorization status/decision for previously submitted requests. This area is <u>not to submit new authorization request</u>.
- Claim Search: This is to find claims status on submitted claims
- **Other links**: For details on other links on this screen please see your Aetna Provider Manual.

#### **Health Tools**

- **PA Requirement Search Tool:** This leads to ProPat, an easy to use PA = Yes/No tool.
  - If PA = No based on the code you enter, there is no need to submit an auth request.
  - We recommend checking this tool first before submitting an auth request to save you time.
- Submit Authorizations: This leads to the MCG-CWQI Auth Submission Screen.
  - This is the area to submit new authorization requests.
  - This will be discussed in detail throughout the rest of this document.
- Case Management: This leads to the Dynamo Care Management view.

#### Important Links

- Authorization Submission User Guide: This leads back to this document.
- Referral and Prior Authorizations: General information about Plan PA requirements.

## Authorization Search Reminder

| Hello Bermudez, Roberto (Provider - A                                                                                                    | dmin)                                                                                    |                                                                 |                 |                                                                                                    | Home   Help                                                                                | FAQ   Sign O   |
|----------------------------------------------------------------------------------------------------|------------------------------------------------------------------------------------------|-----------------------------------------------------------------|-----------------|----------------------------------------------------------------------------------------------------|--------------------------------------------------------------------------------------------|----------------|
| Home   My Account   Tasks                                                                                                    | Administration                                                                           |                                                                 |                 |                                                                                                    |                                                                                            |                |
| actina better Health* OF FLORIDA                                                                                                    | Home > Tasks > Author<br>About Authorization<br>You can see which see                    | orization Search<br>on Search<br>rvices your provider(s) have a | sked us permiss | ion to perform. And you can                                                                                                    | see if they've been approved                                                               | <b>▲</b><br>I. |
| Tasks                                                                                                    | Search Authorizat                                                                        | ions 🗲 —                                                        |                 |                                                                                                    |                                                                                            |                |
| Authorization Search       ▶         Claims Search       ■         Search Remittances       ■         Search Members       ■         Search Panel Roster       ■         Search Providers       ■         Health Tools       ■         PA Requirement Search Tool       ■ | Note: Please select a Prov<br>Member/Provider Info<br>Member Last Name<br>Provider Name* | ider Name mation Member Last Name Provider Name                 | Q<br>V          | Authorization Information<br>Authorization ID<br>Authorization Status<br>Authorization Date Range<br>Date From (mm/dd/yyyy)<br>Date To (mm/dd/yyyy) | Authorization ID<br>Authorization Status<br>Date From (mm/dd/yyyy)<br>Date To (mm/dd/yyyy) |                |
| Case Management Provider Deliverable Manager (with Provider Report Management Tool) Register for EFT                                                                                                    | Search Results<br>Search Tips                                                            |                                                                 |                 |                                                                                                    | Search                                                                                     | Cancel         |
| Register for ERA<br>Business Intelligence Reports                                                                                                    |                                                                                          |                                                                 |                 |                                                                                                    |                                                                                            |                |

If you click on the *Authorization Search* link from the Provider Home Screen you will get to the *Authorization Search* screen above.

This screen also contains the *Tasks* and *Health Tools* found on the Provider Home Screen (see left hand of the screen).

#### To create a new authorization request:

Click on *Submit Authorizations* link on the left side of this screen or on the bottom of the Provider Home Screen.

#### To find the status/decision for previously submitted authorization requests:

Use the search fields in the center of the Authorization Search screen above.

#### To edit an authorization request already submitted:

Please call the Health Plan to speak to someone on the Prior Auth or Concurrent Review team.

**Note:** This document includes detailed directions for new electronic authorization requests. For authorization and claims status searches, please see your Aetna Provider Manual for additional details on using the search screen above.

# MCG-CWQI Authorization Queue

| User: flcvprov2                        | Logout                                              |                                        |                      |                                      |                                                  |                            |                    |               | Help | ∜mcg                           |
|----------------------------------------|-----------------------------------------------------|----------------------------------------|----------------------|--------------------------------------|--------------------------------------------------|----------------------------|--------------------|---------------|------|--------------------------------|
| Auth Queue Auth Re                     | quest                                               |                                        |                      |                                      |                                                  |                            |                    |               |      | Aetna Better Health of Florida |
| Authorization Queue                    | orization                                           | V<br>Queue                             | ]                    |                                      |                                                  |                            |                    |               |      |                                |
| Submission Histo<br>Filter By:<br>And: | ry<br>NotFiltered<br>NotFiltered                    | <b>&gt;</b>                            |                      |                                      |                                                  |                            |                    |               |      |                                |
| Submission Status:                     | Submitted                                           | ~                                      |                      |                                      |                                                  |                            |                    |               |      |                                |
| 1 2 3 4 (Results 1 - 25 o              | f 100)                                              |                                        |                      |                                      |                                                  |                            |                    |               | _    |                                |
|                                        | 0                                                   |                                        | Summa                | ry of Submitted Req                  | uests                                            | Data of                    |                    |               |      |                                |
| Authorization                          | Facility)<br>Provider                               | Requesting<br>Provider                 | Patient              | Service Code                         | Facility Name                                    | Submission                 | Date of<br>Service | Status        |      |                                |
| EPS00000188                            | Hospice of<br>Gold Coast, .                         | Daramola-<br>Ogunwuyi,<br>Olufunmilola | SOBERANE,<br>ROMELLO | ICD10-D<br>(I50.40),REVENUE<br>(121) | Hospice of<br>Gold Coast                         | 2/7/2017<br>7:59 PM<br>EST | 2/7/2017           | Not Submitted |      |                                |
| EPS00000187                            | ZEPHYRHILLS<br>HEALTH AND<br>REHAB<br>CENTER INC, . | PRECIOUS<br>TIMES INC, .               | SMITH,<br>HANNAH     | CPT<br>(99345),ICD10-D<br>(I50.20)   | Not<br>Applicable                                | 2/7/2017<br>5:32 PM<br>EST | 2/7/2017           | Not Submitted |      |                                |
| EPS00000186                            | PINELLAS<br>PARK CARE<br>AND REHAB<br>CR, .         | Daramola-<br>Ogunwuyi,<br>Olufunmilola | SMITH,<br>HANNAH     | CPT<br>(97001),ICD10-D<br>(R53.1)    | Not<br>Applicable                                | 2/7/2017<br>5:17 PM<br>EST | 2/7/2017           | Not Submitted |      |                                |
| EPS00000185                            | PINELLAS<br>PARK CARE<br>AND REHAB<br>CR, .         | Blavo, Cyril                           | KRUM,<br>VICTOR      | CPT<br>(E1070),ICD10-D<br>(R53.1)    | Not<br>Applicable                                | 2/7/2017<br>4:44 PM<br>EST | 2/7/2017           | Pended        |      |                                |
| EPS00000184                            | ZEPHYRHILLS<br>HEALTH AND<br>REHAB<br>CENTER INC, . | Daramola-<br>Ogunwuyi,<br>Olufunmilola | KRUM,<br>VICTOR      | ICD10-D<br>(R53.1),REVENUE<br>(121)  | ZEPHYRHILLS<br>HEALTH AND<br>REHAB<br>CENTER INC | 2/3/2017<br>6:23 PM<br>EST | 2/3/2017           | Not Submitted |      |                                |

After you selected the *Submit Authorizations* link, you will see the *Auth Authorization Queue* screen above.

If this is your first time submitting an auth request through the Web Portal this Summary screen <u>will be blank</u>.

This screen will grow to display a history of what you submitted through this electronic request system.

#### Note:

If you submitted an auth request by Faxing in the auth request <u>it will not be part of this system</u>. To find status of auth requests faxed in, you must use the Search Authorization feature previously noted.

#### To create a new electronic auth request:

• Click on Auth Request in the upper left corner of the screen

#### Authorization Requests

| Authorizat        | tion Request              |              |  |
|-------------------|---------------------------|--------------|--|
| 1 . Who is the p  | rovider requesting pre-au | thorization? |  |
| * Provider:       | ₽                         | Name:        |  |
|                   |                           | Address:     |  |
| 2 . What is the F | Request Type?             |              |  |
| * Request Type: O | utpatient Procedure       | •            |  |

After clicking on Authorization Request button the screen above will appear.

There are 9 questions on this screen. The requirements for each question are covered in the following pages:

# **#1. Who is the provider requesting pre-autorization? Provider Field:**

- Enter the Provider who is <u>requesting</u> the services, not the Provider to perform the service.
- You can search by name or Provider ID\*
- After entering the name or Provider ID click the Search icon to the right of the entry.
- All matching search results will appear in a pop up window that require you to select the appropriate match. See screen shot below.
- Find the correct Provider.
- Click on Select on the right side of the search screen.
- The requesting Provider Name and details should now fill in all fields.

| Authorization Request - Request Form                 |                                              |                              |                    |           |               |   |
|------------------------------------------------------|----------------------------------------------|------------------------------|--------------------|-----------|---------------|---|
| Authorization Regu                                   | iest                                         |                              |                    |           |               |   |
|                                                      | Provider Record Selector                     |                              |                    |           |               |   |
| 1 . Who is the provider requ<br>* Provider: bermudez | bermudez<br>(Enter Provider ID or Provider N | Search ame)                  |                    |           |               | ^ |
|                                                      | Select from the list below. If               | record not found it may need | to be created.     |           |               |   |
| 2 What is the Request Type                           | Provider ID                                  | Provider Name -              | City               | Last Name |               |   |
| * Poquet a start a start                             | 348588FLIP 🕔                                 | Bermudez, Aimee              | Miami              | Bermudez  | Select        |   |
| Type: Inpatient - Behavior:                          | 30128FLIP 🕕                                  | BERMUDEZ, FRANCISCO          | Fort<br>Lauderdale | BERMUDEZ  | <u>Select</u> | ш |
| 3 . Who is the patient require                       | 23919FLIP 🕔                                  | Bermudez, Jose               | Miami              | Bermudez  | Select        |   |
| * Patient:                                           | QZZ00000079376 🕕                             | BERMUDEZ, LIDIA              | Hialeah            | BERMUDEZ  | Select        |   |
| Date Of Birth: Eligibi                               | 2601258FLCP 🕕                                | Bermudez, Michael            | Miami              | Bermudez  | Select        |   |
| Report Plan:                                         | 351961FLIP 🕕                                 | BERMUDEZ, ROBERTO            | Homestead          | BERMUDEZ  | Select        |   |
| Denent Fian.                                         | 145804FLIP 🕕                                 | Bermudez, Roberto            | Naranja            | Bermudez  | Select        |   |

| A  | uthori      | zation R       | equest       |                   |                                                             |
|----|-------------|----------------|--------------|-------------------|-------------------------------------------------------------|
| [  | 1 . Who is  | the provider r | equesting pr | e-authorization?  |                                                             |
|    | * Provider: | 351961FLIP     | °,           | Name:<br>Address: | BERMUDEZ, ROBERTO 27104 S DIXIE HWY Homestead, FL 330327317 |
| L. |             |                |              |                   |                                                             |

**Note:** \*To avoid errors, users must select a provider record that contains a Provider ID that is affiliated to the user's group. To view a list of acceptable provider ID's, visit the *Provider Details* tab within the *Provider Web Portal*. (See next page for screen shot).

**Note:** Searching by *Last, First* will yield results if entry <u>matches exactly</u> to Provider in system. If you cannot find using *Last, First* we recommend entering only the *Last* name to search.

**Note:** If there are several pages of Providers from which to select, click on one of the headers to sort by Alpha or Numeric order (increase or decreasing order).

Home | My Account | Tasks | Administration Home My Account Provider Details **Provider Details** . aetna **General Information** Provider Full Name Gender My Account 10081-10 Provider Address 1 Provider Address 2 My Profile City MILL PROPERTY. State User Details ZIP 10011 NPI distant of the Provider Type Date of Birth Þ TODATA Provider ID Phone ederal Tax ID -10003115 Home Phone Change Secret C Language ialty Contact Us Deg Fax Email Messaging initation Specialties Certifications Seriel Meaningers Specialty Type Certification Stat Certification Date lty Calaberry Messag PRIMARY Licensed Provider Network Affiliation E./Fatherni Contracted Provider Concurrent Aetna Better Health Health Tools Affiliated Providers **P.S. Requirement Search Tool** vider Name Provide Expiration Date nil Adhesitation ine (Pana) : Provider Affiliations annanii Taali Provider ID Affiliated Location Effective Date Register for EFT 07650003 10/01/0878 30794 VICTORIA RD/IMEST PALW BEACH/FL.33411 Register for ERA 07/01/02/03 10/01/01/19 

Screen-shot of Provider Medicaid Web Portal / Provider Details Screen

For any corrections, updates, or changes to the list of affiliated providers, please reach out to Provider Relations/Services for assistance.

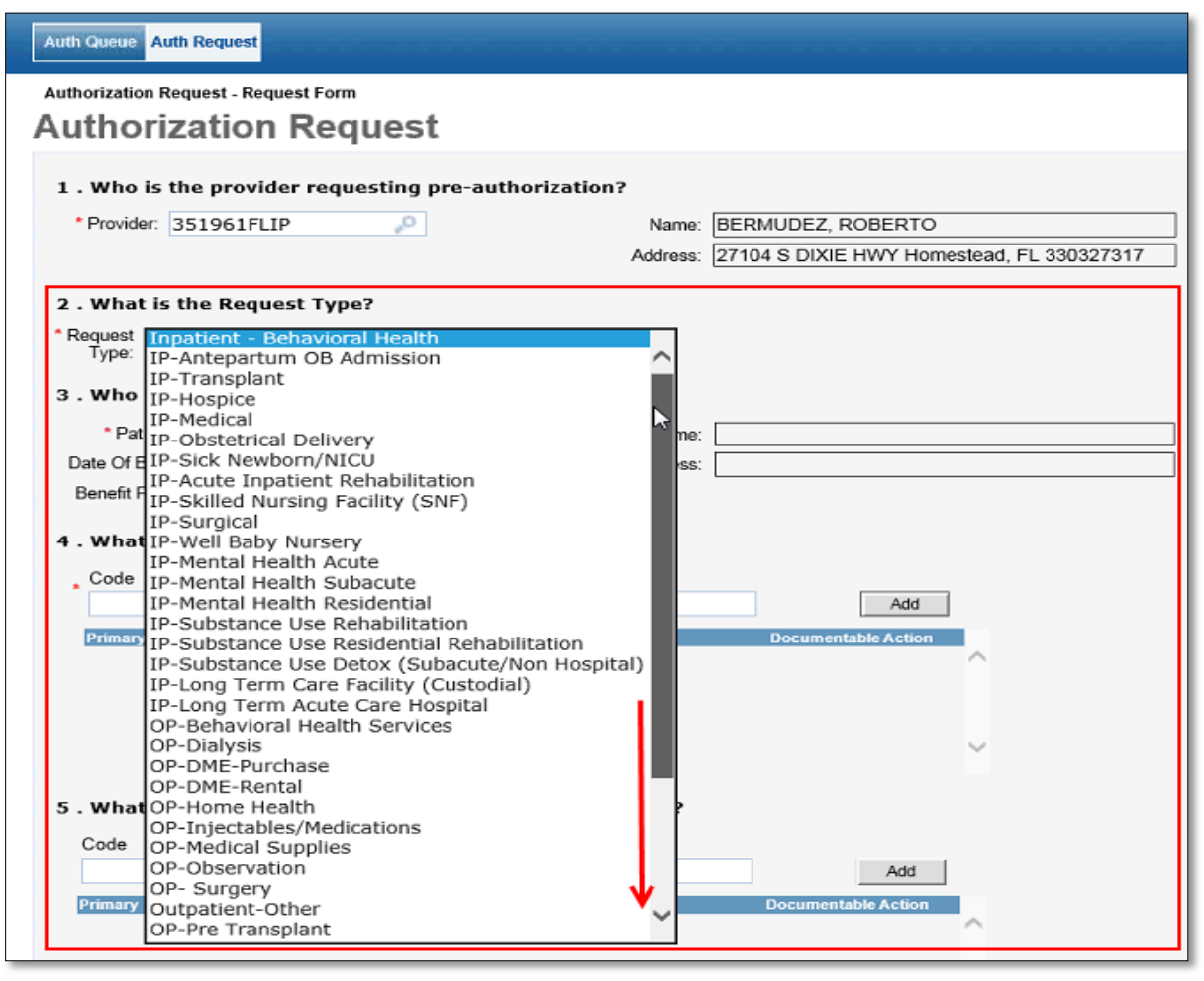

#### #2. What is the Request Type? Request Type Field:

- Click on the *Request Type* drop down
- Search for a *Request Type* option that comes as close as possible to the service(s) you are requesting.
- Scroll down if needed to view all the Request Type options
- Double click on the Request Type option you want.
- The Request Type will fill in the Field as seen below.

| 2 . What           | is the Request Type? |   |
|--------------------|----------------------|---|
| * Request<br>Type: | OP-Home Health       | ~ |

**Note:** You will add the actual service code(s) in Step 5. Multiple service codes can be entered per auth type as described in Step 4 below.

**Note:** If you are requesting more than 1 *Request Type* then you must enter additional auth requests for each *Request Type*. (Examples: In-pt vs Out-pt or DME vs Surgery, etc)

| Authorization Request                                              |                                                    |
|--------------------------------------------------------------------|----------------------------------------------------|
| 1 . Who is the provider requesting pre-authoriz                    | ition?                                             |
| * Provider: 351961FLIP                                             | Name: BERMUDEZ, ROBERTO                            |
|                                                                    | Address: 27104 S DIXIE HWY Homestead, FL 330327317 |
| 2 . What is the Request Type?<br>* Request OP-Home Health<br>Type: | <b>~</b>                                           |
| 3 . Who is the patient requiring the pre-authori                   | ation?                                             |
| * Patient: krum 📕 🗙 🔎                                              | Name:                                              |
| Date Of Birth: Eligibility:                                        | Address:                                           |
| Benefit Plan:                                                      |                                                    |

# #3. Who is the patient requiring the pre-authorization? Patient Field:

- Enter the Member's information in one of the following ways:
  - o Member's last name only and click the Search icon
  - Member's name Last, First and click the Search icon
  - Member's Medicaid ID # and click the Search icon
- For name searches a list of Member's with similar names will pop-up.
- For Medicaid ID # search, a single option exact match should pop-up.
- Find the correct Member
- Click on Select on the right side of the search screen
- The Members details should now fill in all fields.

| Authorization Request                                       |          |                                           |
|-------------------------------------------------------------|----------|-------------------------------------------|
|                                                             |          |                                           |
| 1 . Who is the provider requesting pre-authorization        | 1?       |                                           |
| * Provider: 351961FLIP                                      | Name:    | BERMUDEZ, ROBERTO                         |
|                                                             | Address: | 27104 S DIXIE HWY Homestead, FL 330327317 |
| a what is the Descent Turned                                |          |                                           |
| 2. What is the Request Type?                                |          |                                           |
| * Request OP-Home Health                                    | ~        |                                           |
| iype.                                                       |          |                                           |
| 3 . Who is the patient requiring the pre-authorization      | n?       |                                           |
| * Patient: HPZZ0000002758-2 × "P                            | Name:    | MOODY, ALASTER M                          |
| Date Of Birth: 1/18/1955 Eligibility: 1/1/2017 - 12/31/2078 | Address: | 123 Privet Drive Miami Gardens, FL 33014  |
| Benefit Plan: Medicaid MMA                                  | ]        |                                           |
|                                                             |          |                                           |

| 4 . What i      | s the patient's dia      | ignosis?             |                     |
|-----------------|--------------------------|----------------------|---------------------|
| . Code<br>J18.9 | Code Type<br>ICD-10 Diag | Description<br>nosis | DDA                 |
| Primary         | Code Type                | Description          | Documentable Action |

#### #4. What is the patient's diagnosis?

- Code: Enter a specific Dx Code if you know it
- **Code Type:** Use drop down to select ICD-10
- Description: Leave blank if you entered a specific Dx Code
- Click *Add* to Search for this code
- If the system recognizes it, it will be added as seen below

| Code     Code Type     Description       ICD-10 Diagnosis ✓     Add       Primary     Code     Type       Description     Documentable Action       Operation     Description                                                                                                    | 4 . What | . What is the patient's diagnosis? |                  |                                 |         |               |  |
|----------------------------------------------------------------------------------------------------|----------|------------------------------------|------------------|---------------------------------|---------|---------------|--|
| ICD-10 Diagnosis     Add       Primary     Code     Type       Description     Documentable Action                                                                                                    | Code     | (                                  | Code Type        | Description                     |         |               |  |
| Primary Code Type Description Documentable Action                                                                                                    |          |                                    | ICD-10 Diagnosis | <b>v</b>                        |         | Add           |  |
| A 148.0 LCD 10 Discoveria Desumeria una selfe di superiorita della della de | Primary  | Code                               | Туре             | Description                     | Documen | table Action  |  |
| J16.9 ICO-10 Diagnosis Pheumonia, unspecified organism <u>delete</u>                                                                                                    | ۲        | J18.9                              | ICD-10 Diagnosis | Pneumonia, unspecified organism |         | <u>delete</u> |  |

#### If you do not know the specific Dx Code

| 4 . What is t | he patient's dia | gnosis?           |       |                 |
|---------------|------------------|-------------------|-------|-----------------|
| Code          | Code Type        | Description       |       |                 |
|               | ICD-10 Diag      | nosis 🔽 pneumonia | ×     | Add             |
| Primary Co    | ode Type         | Description       | Docur | mentable Action |
|               |                  |                   |       | ^               |

- Code: Leave blank
- Code Type: Use drop down to select ICD-10
- **Description:** Type in the general word Ex: Pneumonia, Diabetes, Trauma etc.
- Click Add to Search for this code
- Find the correct Dx from the pop-up
- Click Select on the Dx you want to add

#### For multiple Dx/ Remove a Dx

| 4   | . What  | is the p | atient's diagnos | is?                             |                     |           |
|-----|---------|----------|------------------|---------------------------------|---------------------|-----------|
|     | Code    | С        | ode Type         | Description                     |                     |           |
|     |         | I        | CD-10 Diagnosis  | <b>~</b>                        | <br>Add             |           |
| - 1 | Primary | Code     | Туре             | Description                     | Documentable Action |           |
|     | ۲       | J18.9    | ICD-10 Diagnosis | Pneumonia, unspecified organism | delete              | $^{\sim}$ |
|     | 0       | R53.1    | ICD-10 Diagnosis | Weakness                        | delete              |           |
|     |         |          |                  |                                 |                     |           |

- Repeat the steps above to add as many Dx as are needed for the auth
- The first Dx entered will default as the Primary Dx
- Select the Radio button to change the reassign the Primary Dx
- To remove a Dx, click the corresponding box to the right of the Dx and click Delete

| 5 . What procedure(s) are requested in this Authorization? |      |                        |                                                                                                |         |               |  |  |  |
|------------------------------------------------------------|------|------------------------|------------------------------------------------------------------------------------------------|---------|---------------|--|--|--|
| Code                                                       |      | Code Type<br>CPT/HCPCS | Description                                                                                    |         | Add           |  |  |  |
| Primary                                                    | Code | Туре                   | Description 🥢                                                                                  | Jocumen | table Action  |  |  |  |
| ۲                                                          | G015 | 6 CPT/HCPCS            | Services of home health/hospice aide in<br>home health or hospice settings, each 15<br>minutes | ~       | <u>delete</u> |  |  |  |

#### #5. What procedures(s) are requested in this Authorization?

- Code: Enter a specific Service/Procedure Code if you know it
- Code Type: Use drop down to select CPT/HCPCS or Rev Codes
- Description: Leave blank if you entered a specific Service/Procedure Code
- Click Add to Search for this code
- If the system recognizes it, it will be added as seen above

If you do not know the specific Service/Procedure Code

- Code: Leave blank
- Code Type: Use drop down to select CPT/HCPCS or Rev Codes
- **Description:** Type in the general word Ex: Home Health, Hospice, Wheel Chair etc.
- Click Add to Search for a code that contains this word
- Find the correct Service/Procedure from the pop-up
- Click Select on the Service/Procedure you want to add

#### For multiple Service Codes/ Remove a Service Code

| i . What | procedu | ıre(s) are rec | uested in this Authorization?                                                                                     |         |               |   |
|----------|---------|----------------|----------------------------------------------------------------------------------------------------|---------|---------------|---|
| Code     | Co      | ode Type       | Description                                                                                                    |         |               |   |
|          | C       | PT/HCPCS       | ~                                                                                                    |         | Add           |   |
| Primary  | Code    | Туре           | Description                                                                                                    | Documer | ntable Action |   |
| ۲        | G0156   | CPT/HCPCS      | Services of home health/hospice aide in<br>home health or hospice settings, each 15<br>minutes                    | ×       | <u>delete</u> |   |
| 0        | E1090   | CPT/HCPCS      | High strength lightweight wheelchair,<br>detachable arms desk or full length, swing<br>away detachable foot rests |         | <u>delete</u> | ~ |

- Repeat the steps above to add as many Service/Procedure Codes as are needed for the auth
- The first Service/Procedure Codes entered will default as the Primary Code
- Select the Radio button to change the reassign the PrimaryCode
- To remove a Code, click the corresponding box to the right of the Code and click Delete

**Note:** For both the Dx Code (Step #4.) and the Procedure Code (Step #5.), if the item entered is <u>not valid</u>, the system will not add the information below the search fields.

- If the full description and the radio buttons do not display then the <u>information was not valid</u> or not added correctly.
- You must redo these steps until this information displays for the auth request to be correct.

| * Facility: Not Applicable     Name: Not Applicable     Name: Not Applicable     Name: Not Applicable     Address:      Requested Level of Care: Outpatient     Mark as Urgent: | 6 . At which facility does the service need to be performed? |                |            |          |                |  |  |  |
|----------------------------------------------------------------------------------------------------|--------------------------------------------------------------|----------------|------------|----------|----------------|--|--|--|
| Date of Service: 2/21/2017     Mark as Urgent:                                                                                                    | * Facility:                                                  | Not Applicable | <b>,</b> 0 | Name:    | Not Applicable |  |  |  |
| Requested Level of Care: Outpatient                                                                                                    | * Date of Service:                                           | 2/21/2017      | m/d/yyyy   | Address: |                |  |  |  |
| Mark as Urgent:                                                                                                    | Requested Level of Care:                                     | Outpatient     | ~          |          |                |  |  |  |
|                                                                                                    | Mark as Urgent:                                              |                |            |          |                |  |  |  |

#### #6. At which facility does the service need to be performed?

#### For outpatient auths

Facility: Enter "Not Applicable", Click Search, and Select.

**Date of Service:** Because it is a required field enter the first date that must match the start date of the request.

Requested Level of Care: Using the drop-down select Outpatient

**Note:** If Not Applicable does not appear in the Search pop-up, unclick the "In-Network" button in the Search pop-up and try the Search again.

#### For inpatient auths

**Facility:** Search for the Facility name the same way you previously completed the Provider search.

**Date of Service:** Enter the first date/admit date. It must match the start date of the request. **Requested Length of Stay:** Leave blank

Requested Level of Care: Using the drop-down select Inpatient

**Mark as Urgent:** This box can be checked. However, it is recommended to call in Urgent requests to promote timely processing.

**Note:** For Date of Service use the calendar icon to ensure the date is selected in the correct format to prevent issues.

| 6 . At which facility do  | es the service need     | to be          | perfo          | orme    | d?              |                 |          |                 |                                  |
|---------------------------|-------------------------|----------------|----------------|---------|-----------------|-----------------|----------|-----------------|----------------------------------|
| * Facility:               | 1914842FLCO             | 2              |                | N       | ame:            | Меп             | noria    | Divis           | ion of Adult General Surgery     |
| * Date of Service:        |                         |                | Fel            | bruary  | - 2             | 017 🔻           | ]        | ×               | Rd Ste 408 Pembroke Pines, FL 33 |
| Requested Level of Care:  | Inpatient               | Sun            | Mon            | Tue     | Wed             | Thu             | Fri      | Sat             |                                  |
| Requested Length of Stay: |                         | PA             |                |         | 1               | 2               | 3        | 4               |                                  |
| Mark as Urgent:           |                         | 5              | 6              | Z       | 8               | 2               | 10       | 11              |                                  |
| 7 . Who is the Servicir   | ng (or Facility) provid | 12<br>19<br>26 | 13<br>20<br>27 | 14      | <u>15</u><br>22 | <u>16</u><br>23 | 17<br>24 | <u>18</u><br>25 |                                  |
| * Provider:               | <u>_</u>                |                | Toda           | ay is T | ue, 21          | Feb 2           | 017      |                 |                                  |

| 7 . Who is the Servicing (or Facility) provider for the service? |          |   |  |  |  |  |  |
|------------------------------------------------------------------|----------|---|--|--|--|--|--|
| * Provider: 🛛 🗙 🖉                                                | Name:    | I |  |  |  |  |  |
|                                                                  | Address: |   |  |  |  |  |  |
| 8 . Are there any other details?                                 |          |   |  |  |  |  |  |

#### **#7. Who is the Servicing (or Facility) provider for the service?**

This is the name of the Provider that will be performing the service, sending in the claim and will appear on the claim to receive payment.

- Enter the Provider who is <u>performing</u> the service(s)
- You can search by name or Provider ID\*
- After entering the name or Provider ID click the Search icon to the right of the entry.
- All matching search results will appear in a pop up window that require you to select the appropriate match. See screen shot below.
- Find the correct Provider.
- Click on Select on the right side of the search screen.
- The Provider Name and details should now fill in all fields.

| Mark as Urgent:                                              | Provider Record Selec              | tor                            |                       |                                |               |
|--------------------------------------------------------------|------------------------------------|--------------------------------|-----------------------|--------------------------------|---------------|
| 7 . Who is the Servicing (or Facility) p<br>*Provider: [home | home<br>(Enter Provider ID or Prov | X Search In-I<br>vider Name)   | Network               |                                | ,             |
|                                                              | Select from the list bel           | ow. If record not found it may | y need to be created. | 1 2 (Results                   | 1 - 25 of 45) |
| 0 And theme and athen disalised                              | Provider ID                        | Provider Name -                | City                  | Last Name                      |               |
| 8 . Are there any other details?                             | 44230FLIP 🕕                        | Hatten, Homer                  | Vero Beach            | Hatten                         | Select        |
|                                                              | 347872FLIP 🕕                       | HOME ACCESSBILITY<br>SOLUTI    | Jensen Beach          | HOME ACCESSBILITY<br>SOLUTIONS | Select        |
| 2500 Characters Left for Notes                               | 1594866FLCF 🕔                      | Home Bound Care Inc, .         | Lauderdale<br>Lakes   | Home Bound Care Inc            | Select        |
| Note History                                                 | MSC000001076                       | HOME BOUND CARE<br>INC, .      | MIAMI                 | HOME BOUND CARE INC            | A Select      |
|                                                              |                                    |                                |                       |                                |               |

| 7 . Who is the Servicing (or Facility) provider for the service? |  |  |  |  |  |
|------------------------------------------------------------------|--|--|--|--|--|
| Address: 340 NW 183RD STREET MIAMI, FL 331694464                 |  |  |  |  |  |
| 8 . Are there any other details?                                 |  |  |  |  |  |

**Note:** \*To avoid errors, users must select a provider record that contains a Provider ID that is affiliated to the user's group. To view a list of acceptable provider ID's, visit the *Provider Details* tab within the *Provider Web Portal*.

**Note:** Searching by *Last, First* will yield results if entry <u>matches exactly</u> to Provider in system. If you cannot find using *Last, First* we recommend entering only the *Last* name to search.

**Note:** If there are several pages of Providers from which to select, click on one of the headers to sort by Alpha or Numeric order (increase or decreasing order).

| 8 . Are there any other details?             |        |
|----------------------------------------------|--------|
| Pt is homebound, and needs home health care. | ~      |
|                                              | $\sim$ |
| 2456 Characters Left for Notes               |        |

#### #8. Are there any other details?

Enter the reason you are requesting the authorization this can include copy and paste of clinical notes. 2500 character limit.

**Note:** The sample above was for demonstration purposes only. The reason for the request should be detailed enough to show medical necessity.

| 9 . Please provide the following additional information |  |  |  |  |  |
|---------------------------------------------------------|--|--|--|--|--|
| *Acuity: Elective                                       |  |  |  |  |  |
| *Authorization Start Date: 2/21/2017                    |  |  |  |  |  |
| *Authorization End Date: 4/21/2017 m/d/yyyy             |  |  |  |  |  |
| * Required Fields                                       |  |  |  |  |  |

#### **#9. Please provide the following additional information**

Acuity: Use the drop-down to select *Elective* or the other options if appropriate.

**Authorization Start Date:** This date should be on or before the date in Step 6. This should be today or future date and not date in the past.

**Authorization End Date:** Typically entered as a date 60 – 90 days in the future **Note:** For Start and End Dates use the calendar icon to ensure the date is selected in the

correct format to prevent issues.

#### **Double Check & Next**

- Review Questions 1-9
- Ensure everything with a \* is filled in
- Ensure everything is filled in correctly
- Click *NEXT* in the lower right side of the screen.

| 9 . Please provide the following additional information |  |  |  |  |
|---------------------------------------------------------|--|--|--|--|
| *Acuity: Elective                                       |  |  |  |  |
| *Authorization Start Date: 2/21/2017 m/d/yyyy           |  |  |  |  |
| *Authorization End Date: 4/21/2017 m/d/yyyy             |  |  |  |  |
| * Required Fields                                       |  |  |  |  |
| Caricel Next                                            |  |  |  |  |

**Note:** You will have one <u>final opportunity</u> to correct any item before you Submit the authorization.

## Authorization Code Detail (Adding Units to a Code)

| Authorization Request - Code Detail |      |
|-------------------------------------|------|
| Authorization Code Detail           |      |
| Detail for: CPT/HCPCS G0156         |      |
| Code Attributes                     |      |
| Requested Units: 36 ×               |      |
| Detail for: CPT/HCPCS E1090         |      |
| Code Attributes                     |      |
| Requested Units: 1                  |      |
|                                     |      |
|                                     | Back |

- Based on the number of Service/Procedure Codes entered on Question 5 the system will display those services separately on the sceen.
- For each Service enter the number of units you are requesting for the Patient.
- Click *NEXT* in the lower right of the screen.

**Note:** Units are not the same value for each Service/Procedure.

We strongly recommend you use your code look-up tool to determine the correct value for the specific request.

#### Examples:

**E1090** Wheelchair 1 Unit = 1 chair **G0156** Home health/hospice aide in home health or hospice settings 1 Unit = 15 min **Revenue Codes** 1 Unit = 1 day

#### Authorization Request Clinical Indication

| Authorization Request - Clinical Inidications                                                                                                    |  |  |  |  |  |  |  |  |
|----------------------------------------------------------------------------------------------------|--|--|--|--|--|--|--|--|
| Authorization Request Clinical Indication - CPT (E1090)                                                                                                    |  |  |  |  |  |  |  |  |
| Guideline: Wheelchairs, Manual<br>The healthcare resource is/was needed for appropriate care of the patient because of (Select All that apply):                                                                                                    |  |  |  |  |  |  |  |  |
| Ambulation is impaired, and                                                                                                    |  |  |  |  |  |  |  |  |
| Ambulatory assistive device (eg, cane, crutches, walker) does not sufficiently resolve mobility deficit. 🎦                                                                                                    |  |  |  |  |  |  |  |  |
| Patient or caregiver available and able to participate in training 🗋                                                                                                    |  |  |  |  |  |  |  |  |
| Physical layout and surfaces of, and obstacles in, area in which wheelchair is to be used permit safe operation of device. 📋                                                                                                    |  |  |  |  |  |  |  |  |
| Provider or team of experts with appropriate expertise in patient's condition has evaluated patient, concurs that manual wheelchair is most appropriate means for<br>improving primary or secondary mobility, and has written prescription specifying |  |  |  |  |  |  |  |  |
| Self-propulsion of manual wheelchair is feasible, or caregiver is willing and able to assist in propulsion. 🗈                                                                                                    |  |  |  |  |  |  |  |  |
| Short-term functional decline is not expected (ie, no requirement for additional support offered by powered wheelchair). 🗋                                                                                                    |  |  |  |  |  |  |  |  |
| No other uncompensated conditions that limit ability to participate in daily activities or to safely operate manual wheelchair (eg, impaired vision, cognition, or judgment) are present.                                                             |  |  |  |  |  |  |  |  |
| Back Next                                                                                                    |  |  |  |  |  |  |  |  |

Based on the Services/Procedures Selected the clinical review screen will be next.

- Read each indicator
- Select all indicators that accurately reflect the Patient's condition All that apply
- Click on NEXT in the lower right of the screen

#### Authorization Request Review

| A  | Authorization Request - Request Review |                                  |                    |                        |                                      |                         |                       |                      |                      |
|----|----------------------------------------|----------------------------------|--------------------|------------------------|--------------------------------------|-------------------------|-----------------------|----------------------|----------------------|
| A  | Authorization Request Review           |                                  |                    |                        |                                      |                         |                       |                      |                      |
| [  | Auto-Authorization : E                 | PS00000190                       | 4                  | Request Type           | : OP-Home Health                     | [                       | Request Status        | : NoDecisionYe       | t 1                  |
| ŧ  | 2 Patient                              | : HPZZ0000002759<br>ZKEN03389903 | - Name             | : KRUM, VICTOR         |                                      |                         |                       | Date of Birth        | : 3/15/1989          |
| Đ  | Auto-Authorization                     | : EPS00000190                    |                    |                        |                                      |                         |                       |                      |                      |
| Ħ  | Requesting Provider                    | : 145804FLIP                     | Name               | : Bermudez, Robe       | erto                                 |                         |                       |                      |                      |
| Ŧ  | Servicing (Or Facility)<br>Provider    | ) MSC000001076<br>:              | Name               | : HOME BOUND C         | ARE INC, .                           |                         |                       |                      |                      |
| Œ  | Place of Service                       | : Not Applicable                 | Name               | : Not Applicable       |                                      |                         |                       | Date of Service      | : 2/21/2017          |
| Ð  | Procedure Code                         | G0156 Primary                    | Code Type          | : CPT/HCPCS            | Requested Units : 36                 |                         |                       | Edit Documentation   | Remove Documentation |
| Đ  | Procedure Code                         | E1090                            | Code Type          | : CPT/HCPCS            | Requested Units : 1                  |                         |                       | Edit Documentation   | Remove Documentation |
|    | This syste                             | em provides access to M          | ICG evidence-based | guidelines; however ti | he determinations made using this sy | stem are directed by th | he health plan, based | on a number of facto | rs.                  |
|    | Attach File 5                          |                                  |                    |                        |                                      |                         |                       |                      |                      |
| Na | me                                     |                                  | Desc               | ription                |                                      | Date                    |                       |                      |                      |
| No | files associated with the              | his episode                      |                    |                        |                                      |                         |                       |                      |                      |
|    |                                        |                                  |                    |                        |                                      |                         | 6                     | Submit               | Cancel Request Back  |

- **#1 Request Status:** No DecisionYet = Not yet submitted to the Plan
- #2 Details: Review all the details of the auth to ensure they are correct
- #3 Edit: Click either of these links to make corrections if needed

**#4 – Auto-Authorization:** EPS#####. This is your authorization reference number. However, at this point <u>you have not submitted your auth request</u>, it is not yet with the Plan.

- #5 Attach File: Click here to load any attachments /documents
- **#6 Submit:** Click Submit if you are ready to send the auth request to the Plan.

#### Auto Authorization Response

| Aut                         | Authorization Request - Request Response           |                       |                             |                        |                      |  |  |  |  |
|-----------------------------|----------------------------------------------------|-----------------------|-----------------------------|------------------------|----------------------|--|--|--|--|
| Auto Authorization Response |                                                    |                       |                             |                        |                      |  |  |  |  |
| A                           | uto-Authorization : EPS00000190 2                  | Rec                   | quest Type : OP-Home Health | Request Status         | s : Pended 1         |  |  |  |  |
| Ŧ                           | Patient : HPZZ0000002759-<br>ZKEN03389903          | Name : KRUM, VIC      | FOR                         | Date of                | Birth : 3/15/1989    |  |  |  |  |
| Ŧ                           | Auto-Authorization: EPS00000190                    |                       |                             |                        |                      |  |  |  |  |
| ŧ                           | Requesting Provider: 145804FLIP                    | Name : Bermudez,      | Roberto                     |                        |                      |  |  |  |  |
| Ŧ                           | Servicing (Or Facility) MSC000001076<br>Provider : | Name : HOME BOU       | ND CARE INC, .              |                        |                      |  |  |  |  |
| Ħ                           | Place of Service : Not Applicable                  | Name : Not Applica    | ble                         | Date of Se             | rvice : 2/21/2017    |  |  |  |  |
| Ŧ                           | Procedure Code : G0156 Primary                     | Code Type : CPT/HCPCS | Requested Units : 36        | Status : NoDecisionYet |                      |  |  |  |  |
| Ð                           | Procedure Code : E1090                             | Code Type : CPT/HCPCS | Requested Units : 1         | Status : NoDecisionYet | 3                    |  |  |  |  |
|                             | Messages (0)                                       |                       |                             | Cancel Request         | Return To Auth Queue |  |  |  |  |

**#1 – Request Status:** Pended = You successfully submitted this to the Plan

**#2 – Auto-Authorization:** EPS#####. If you follow-up on your request you can use this number to track your request.

**#3 – Return to Auth Queue:** Click this to return to your Auth Queue.

# Auto Authorization Queue (Review)

| User: flcvprov2           | Logout                                              |                                        |                      |                                      |                                                  |                            |                    |               | Help | ∜mcg                           |
|---------------------------|-----------------------------------------------------|----------------------------------------|----------------------|--------------------------------------|--------------------------------------------------|----------------------------|--------------------|---------------|------|--------------------------------|
| Auth Queue Auth Re        | quest <b>4</b>                                      |                                        |                      |                                      |                                                  |                            |                    |               |      | Aetna Better Health of Florida |
| Authorization Queue       | Authorization Queue                                 |                                        |                      |                                      |                                                  |                            |                    |               |      |                                |
| Auto Auth                 | orizatior                                           | ı Queue                                |                      |                                      |                                                  |                            |                    |               |      |                                |
| Submission Histo          | ry                                                  | 3                                      |                      |                                      |                                                  |                            |                    |               |      |                                |
| Filter By:                | NotFiltered                                         | ~                                      |                      |                                      |                                                  |                            |                    |               |      |                                |
| And:                      | NotFiltered                                         | ~                                      |                      |                                      |                                                  |                            |                    |               |      |                                |
| Submission Status:        | Submitted                                           | ~                                      |                      |                                      |                                                  |                            |                    |               |      |                                |
| 1 2 3 4 (Results 1 - 25 o | of 100)                                             |                                        |                      |                                      |                                                  |                            |                    |               | 5    |                                |
| · · · · · ·               | Servicing (Or                                       |                                        | Summa                | ry of Submitted Rec                  | uests                                            | Date of                    |                    | 4             |      |                                |
| Authorization             | Facility)<br>Provider                               | Requesting<br>Provider                 | Patient              | Service Code                         | Facility Name                                    | Submission                 | Date of<br>Service | Status        |      |                                |
| EPS00000188               | Hospice of<br>Gold Coast, .                         | Daramola-<br>Ogunwuyi,<br>Olufunmilola | SOBERANE,<br>ROMELLO | ICD10-D<br>(I50.40),REVENUE<br>(121) | Hospice of<br>Gold Coast                         | 2/7/2017<br>7:59 PM<br>EST | 2/7/2017           | Not Submitted |      |                                |
| EPS00000187               | ZEPHYRHILLS<br>HEALTH AND<br>REHAB<br>CENTER INC, . | PRECIOUS<br>TIMES INC, .               | SMITH,<br>HANNAH     | CPT<br>(99345),ICD10-D<br>(I50.20)   | Not<br>Applicable                                | 2/7/2017<br>5:32 PM<br>EST | 2/7/2017           | Not Submitted |      |                                |
| EPS00000186               | PINELLAS<br>PARK CARE<br>AND REHAB<br>CR, .         | Daramola-<br>Ogunwuyi,<br>Olufunmilola | SMITH,<br>HANNAH     | CPT<br>(97001),ICD10-D<br>(R53.1)    | Not<br>Applicable                                | 2/7/2017<br>5:17 PM<br>EST | 2/7/2017           | Not Submitted |      |                                |
| EPS00000185               | PINELLAS<br>PARK CARE<br>AND REHAB<br>CR, .         | Blavo, Cyril                           | KRUM,<br>VICTOR      | CPT<br>(E1070),ICD10-D<br>(R53.1)    | Not<br>Applicable                                | 2/7/2017<br>4:44 PM<br>EST | 2/7/2017           | Pended        |      |                                |
| EPS00000184               | ZEPHYRHILLS<br>HEALTH AND<br>REHAB<br>CENTER INC, . | Daramola-<br>Ogunwuyi,<br>Olufunmilola | KRUM,<br>VICTOR      | ICD10-D<br>(R53.1),REVENUE<br>(121)  | ZEPHYRHILLS<br>HEALTH AND<br>REHAB<br>CENTER INC | 2/3/2017<br>6:23 PM<br>EST | 2/3/2017           | Not Submitted |      |                                |

**#1 – Authorization:** Auth Reference numbers. Click the # to open the auth detail. **#2 – Status:** 

- **Pended** = Auth request completed correctly and moved to the Plan for review
- **Not Submitted** = Did not submit due to error on the auth request. Click on # to reopen auth and correct any issues.

**#3 – Submission History:** If you have several auths in queue use these filters to help specify your search.

**#4 – Auth Request:** Click this Tab to begin a new Authorization Request.

#### **Reminder:**

MCG-CWQI Auth Request is only the initial request tool.

To see the review, decisions, and other Plan activity around the authorization or claims go to next page.

#### Provider Web Portal - Home Screen

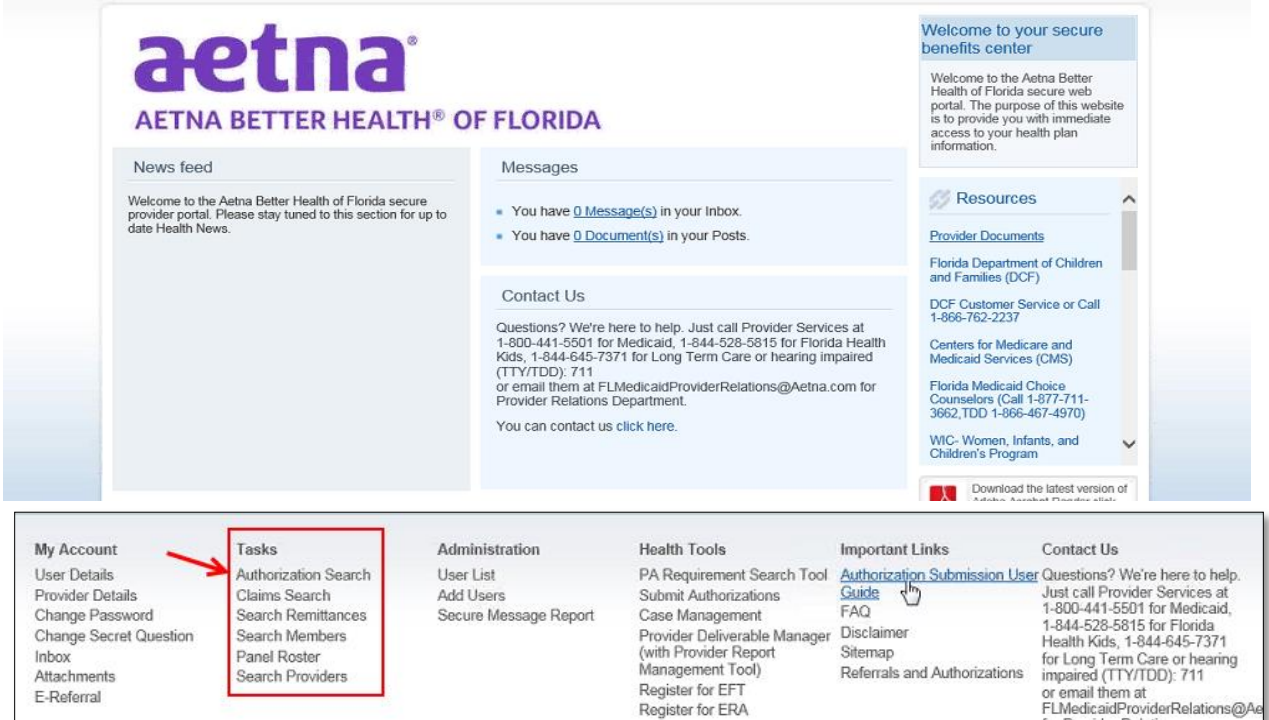

#### Auth Status / Plan Review Status

- To search for a status of authorization submitted to the Plan for review and decision Return to your *Provider Web Portal* main screen
- Click on the Authorization Search link under Tasks

If you have any questions regarding this user guide, the prior authorization request process or Care Web QI; please contact the health plan.

# Cancel your Electronic Auth request

| <u>A</u> | Authorization Queue > Authorization Request - Request Response                                                |                                                                           |                                  |  |  |  |  |  |  |  |
|----------|----------------------------------------------------------------------------------------------------|---------------------------------------------------------------------------|----------------------------------|--|--|--|--|--|--|--|
| A        | Auto Authorization Response                                                                                   |                                                                           |                                  |  |  |  |  |  |  |  |
|          | Auto-Authorization : EPS00000177                                                                              | Request Type : OP-Home Health                                             | Request Status : Complete-Approv |  |  |  |  |  |  |  |
| æ        | Patient : 7660224875-<br>LAE01722629                                                                          | Name : JONES, ADELE                                                       | Date of Bi                       |  |  |  |  |  |  |  |
| Ð        | Auto-Authorization : EPS00000177                                                                              |                                                                           |                                  |  |  |  |  |  |  |  |
| Œ        | Requesting Provider : 351961FLIP                                                                              | Message from webpage                                                      |                                  |  |  |  |  |  |  |  |
|          | Servicing (Or Facility) MSC000000766<br>Provider :<br>Speciality : NO SPECIALTY<br>CODE<br>Phone : 4072757653 | This request will be removed from the auth queue. Are you want to cancel? | you sure                         |  |  |  |  |  |  |  |
| ŧ        | Place of Service : Not Applicable Procedure Code : G0156 Procedure Code T                                     | ОК                                                                        | Cancel Date of Servi             |  |  |  |  |  |  |  |
|          | Messages (0)                                                                                                  | <u></u>                                                                   | Cancel Request                   |  |  |  |  |  |  |  |

If you need to cancel your request for whatever reason:

- Click on the Auth #
- Find the Cancel Request in the lower right corner, a pop-up message will appear
- Click OK to confirm you want to cancel

**Note:** We recommend to only cancel requests that are *Not Submitted*. If you need to cancel a request already submitted, *Pended*, please contact the Health Plan.

## Auto Approved Feature

|                                                  | Auth Queue Auth Request               | t                                |                  |                                                   |                                    |  |  |  |  |  |
|--------------------------------------------------|---------------------------------------|----------------------------------|------------------|---------------------------------------------------|------------------------------------|--|--|--|--|--|
| ŀ                                                | Auto Authorization Response           |                                  |                  |                                                   |                                    |  |  |  |  |  |
| ,                                                | Auto-Authorization : E                | PS00000163                       | Request Type : ( | Outpatient Procedure                              | Request Status : Complete-Approved |  |  |  |  |  |
| Ξ                                                | Patient :                             | 9012753063                       | Name :           | Treinen, Ebony                                    | Date of Birth : 02/02/1965         |  |  |  |  |  |
|                                                  | Gender :                              | Female                           | Address :        | 11093 Banjo Circle<br>Windsor Mill, Maryland 2    | 1244                               |  |  |  |  |  |
|                                                  | Benefit Plan :                        | MPC - Upgrade -<br>Health Choice | Eligibility :    | 04/01/2009 - 12/31/20                             | 78                                 |  |  |  |  |  |
|                                                  | Diagnosis Code :                      | ICD-9 Diagnosis (                | (836.2) Primary  |                                                   |                                    |  |  |  |  |  |
|                                                  | Auto-Authorization :                  | EPS00000163                      |                  |                                                   |                                    |  |  |  |  |  |
|                                                  | Requested Level of Care :             | Outpatient                       |                  |                                                   |                                    |  |  |  |  |  |
|                                                  | Approved Level of Care :              | Outpatient                       |                  |                                                   |                                    |  |  |  |  |  |
| Acuity : Elective Authorization Start Date : 11/ |                                       |                                  |                  |                                                   |                                    |  |  |  |  |  |
|                                                  |                                       |                                  |                  |                                                   |                                    |  |  |  |  |  |
| ⊟                                                | <b>Requesting Provider :</b>          | QMXPR0013910                     | Name :           | RICCIO, THOMAS                                    |                                    |  |  |  |  |  |
|                                                  | Speciality :                          |                                  | Address :        | 1655 Woodbrooke Dr Ste<br>Salisbury, Maryland 218 | e 101<br>04                        |  |  |  |  |  |
|                                                  | Phone :                               | (410) 749-7491                   | Fax:             |                                                   |                                    |  |  |  |  |  |
| Ξ                                                | Servicing (Or<br>Facility) Provider : | QMXPR0013910                     | Name :           | RICCIO, THOMAS                                    |                                    |  |  |  |  |  |
|                                                  | Speciality :                          |                                  | Address :        | 1655 Woodbrooke Dr Ste<br>Salisbury, Maryland 218 | e 101<br>04                        |  |  |  |  |  |
|                                                  | Phone :                               | (410) 749-7491                   | Fax:             |                                                   |                                    |  |  |  |  |  |

- The system is designed to Auto Approve auths based upon RULES previously defined.
- However, each Health Plan makes a decision to turn on this feature.
- If the Auto Approve is turned on you will see other Request Status terms (upper right).
- In this example the Request Status is listed as: Completed Approved
- Auths will only auto-approve if all the criteria is met as part of the RULES previously defined.
- Auths will not auto-approve if criteria is not met according to the RULES previously defined.

**Note:** Please call your Plan UM department to confirm if this feature is turned on in your state.

If you have any questions regarding this user guide, the prior authorization request process or Care Web QI; please contact the Health Plan.